# **Instrument Response Requests**

**Requesting Instrument Response Files** 

There are several strategies for downloading instrument response files and deconvolving instrument responses from the data.

Response files can be downloaded as:

- dataless files
- RESP files
- SAC poles and zeroes
- part of the full SEED volume
- files from the IRIS MetaData Aggregator page

### **Dataless files**

- 1. Generate a request for a dataless using the DMC SeismiQuery tool
- 2. Submit a BREQ\_FAST style request to dataless@iris.washington.edu from your mail client
- 3. Get a dataless from the BUD Query Interface
- 4. Download network dataless SEED files from the IRIS ftp site: http://ftp.iris.washington.edu/pub/ RESPONSES/DATALESS\_SEEDS/

## **RESP files**

- 1. Response can be downloaded using the DMC SeismiQuery tool Response can be downloaded using the webservices tools
- 2. Go to http://www.iris.edu/SeismiQuery/ Go to http://service.iris.edu/irisws/resp/1/
- 3. Choose the 'responses' button on the hint bar on the lower portion of the page
- 4. Fill out the information for your desired network ID and channels and then hit "View Results"
- 5. A listing of stations and channels will appear, check to see if its correct
- 6. Choose the "RESP file" checkbox at the top of the page
- 7. Hit the "Submit" button to submit your request.
- 8. You will receive an email confirming your request
- 9. When the response files are available, you will receive another email with instructions on how to down-load them.

### SAC poles and zeroes

- 1. Use Breq\_fast, NetDC, SeismyQuery, WebRequest, Wilbur3, or SOD to download a SEED volume
- 2. Use the rdseed tool to write out RESP file:
- 3. This can be done by specifying the -p option when using the command line execution
- 4. If using the User Prompt Mode, choose 'Y' when asked to "Output poles and zeroes?[Y/(n)]:" For more information and examples, go to the rdseed manual: http://www.iris.edu/dms/nodes/dmc/ manuals/rdseed/

### **SEED volume**

- 1. Use Breq\_fast, NetDC, SeismyQuery, WebRequest, Wilbur3, or SOD to download a SEED volume
- Use the rdseed tool to write out RESP file: This can be done by specifying the -R option when using the command line execution If using the User Prompt Mode, choose 'Y' when asked to "Extract Responses [Y/ (N)]"

For more information and examples, go to the rdseed manual: http://www.iris.edu/dms/nodes/dmc/manuals/rdseed/

#### From IRIS MetaData Aggregator website page

- 1. From the MetaData Aggregator website page choose a network from the available list (ex. 7D Cascadia)
- 2. Choose a station (ex. FS01B)
- 3. Choose a channel (ex. HH1)
- 4. On the page will be a link to "View resp", click on the link
- 5. Copy and save the response file

#### Once downloaded the files can be viewed and deconvolved from files using several tools:

- evalresp http://www.iris.edu/dms/nodes/dmc/manuals/evalresp/
- remove instrument response directly from data using web services using FetchData http://service.iris.edu/ clients/
- SAC http://www.iris.edu/files/sac-manual/